## ①最初に配送方法を選ぶ。

| Q 教                                                      | 科書検索                                 |                               |
|----------------------------------------------------------|--------------------------------------|-------------------------------|
| 必須科目から探す                                                 | 選択科目から探す                             | ①今回はよう「配达力法」を選びよう。 →詳細検索を聞いて  |
| <ul> <li>■ 必須科目から探す </li> <li>■ 曜日・時間の一覧から探す </li> </ul> | 選択科目から探す                             | 講義名の所へ[配送]と入力し <u>検索します</u> 。 |
| ■ 詳細検索 ✓                                                 | 田     詳細検索       講義名     配送       書名 |                               |
|                                                          | クラス この条件で検索する                        |                               |

### 選択科目テキスト 検索結果一覧

| 全2件中 2件表示                                                      | 1/1     | -                                 |
|----------------------------------------------------------------|---------|-----------------------------------|
| ✓ 前へ                                                           | 次へ )    |                                   |
| 科目名 / 担当<br>No. / 書名                                           | 追加      |                                   |
| 元払い配送 /<br>/ 配送料は800円です。定価(税抜)¥0となっていますがチェックを入れリストに追加へ進んでください。 |         | -<br>元払い配送→ <del>-律800円</del> です。 |
| 出版社 /                                                          | 定価(税抜)0 |                                   |
| 備考                                                             |         |                                   |
| 着払い配送 /<br>                                                    |         | -<br>着払い配送→料金はお届け先により異なります。       |
| 出版社 /                                                          | 定価(税抜)0 |                                   |
| 区分 / クラス / 時限 /                                                |         | _                                 |
| 備考                                                             |         | -                                 |
| 全2件中 2件表示                                                      | 1/1     | 必ずどちらかを選択してください。                  |
| ▲ 前へ                                                           | 次へ )    | どちらも選択していない場合は                    |
|                                                                |         | 着払い配送で発送します。                      |

#### マイリスト

神戸市外国語大学 TOEIC IP テスト 申込み 2020

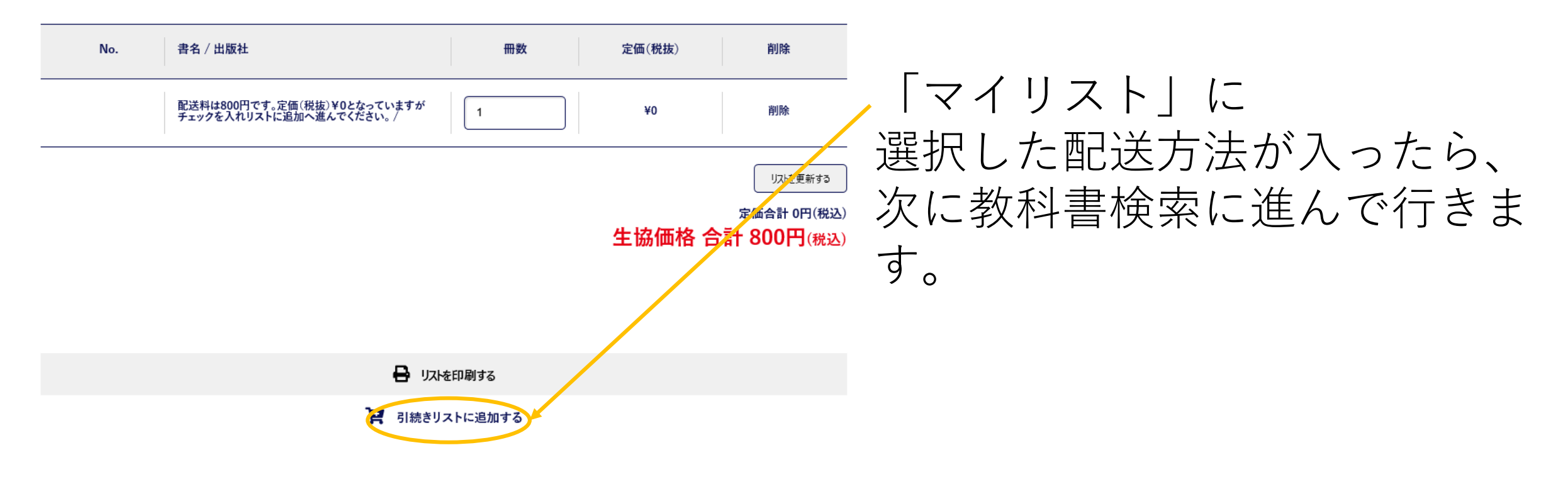

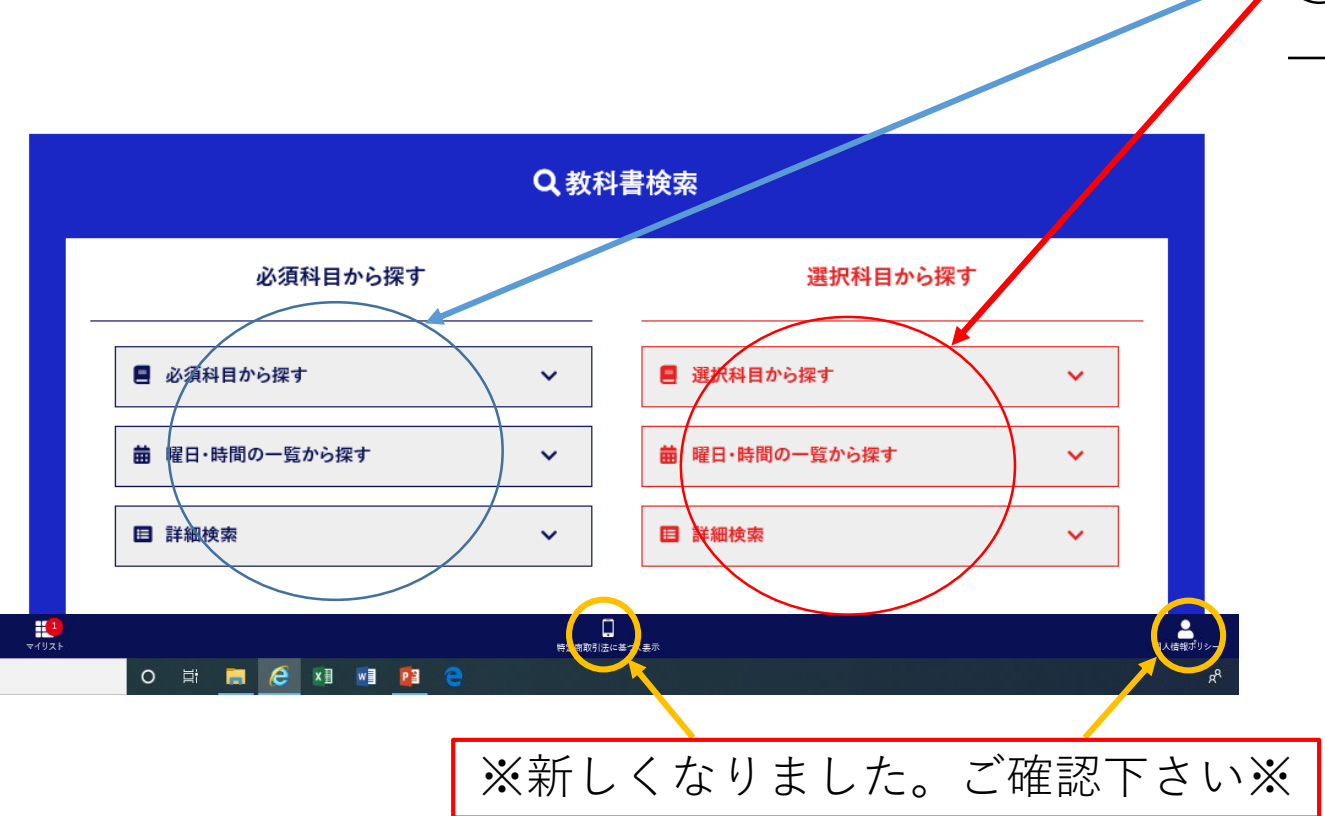

# ①教科書検索から探す。 →自分の探しやすい方法で検索。

②購入したい教科書の□をチェックする。

| 選択科目テキスト<br>検索結果一覧                                                                                                    | ①購入したい教科書の□をチェックする。<br>→□をクリックしたら、□が☑になる。                              |
|----------------------------------------------------------------------------------------------------|------------------------------------------------------------------------|
| 全1件中 1件表示 1/1<br>< 前へ 次へ ><br>科目名 / 担当 追加                                                                                                   | ②次に「リストに追加」を押す。<br>※ここでは「選択科目テキスト」を表示しているが、<br>リストに追加ボタン押したあとは、「元に戻る」で |
| No. / 音名     図書館サービス概論 / 松永 憲明       148 / 図書館サービス概論 改訂     ご       出版社 / 樹村房     定価(税抜)2,000       区分 / 教科書     クラス /       博限 / 水4     備考 | 「必須科目テキスト」を選び、再び同じように選択<br>すると、同じリストに追加される。                            |
| 全1件中1件表示       1/1         < 前へ       次へ >                                                                                                  |                                                                        |
| Q 絞り込み検索                                                                                                    |                                                                        |

## ③リストに入れた購入する教科書を確認する。

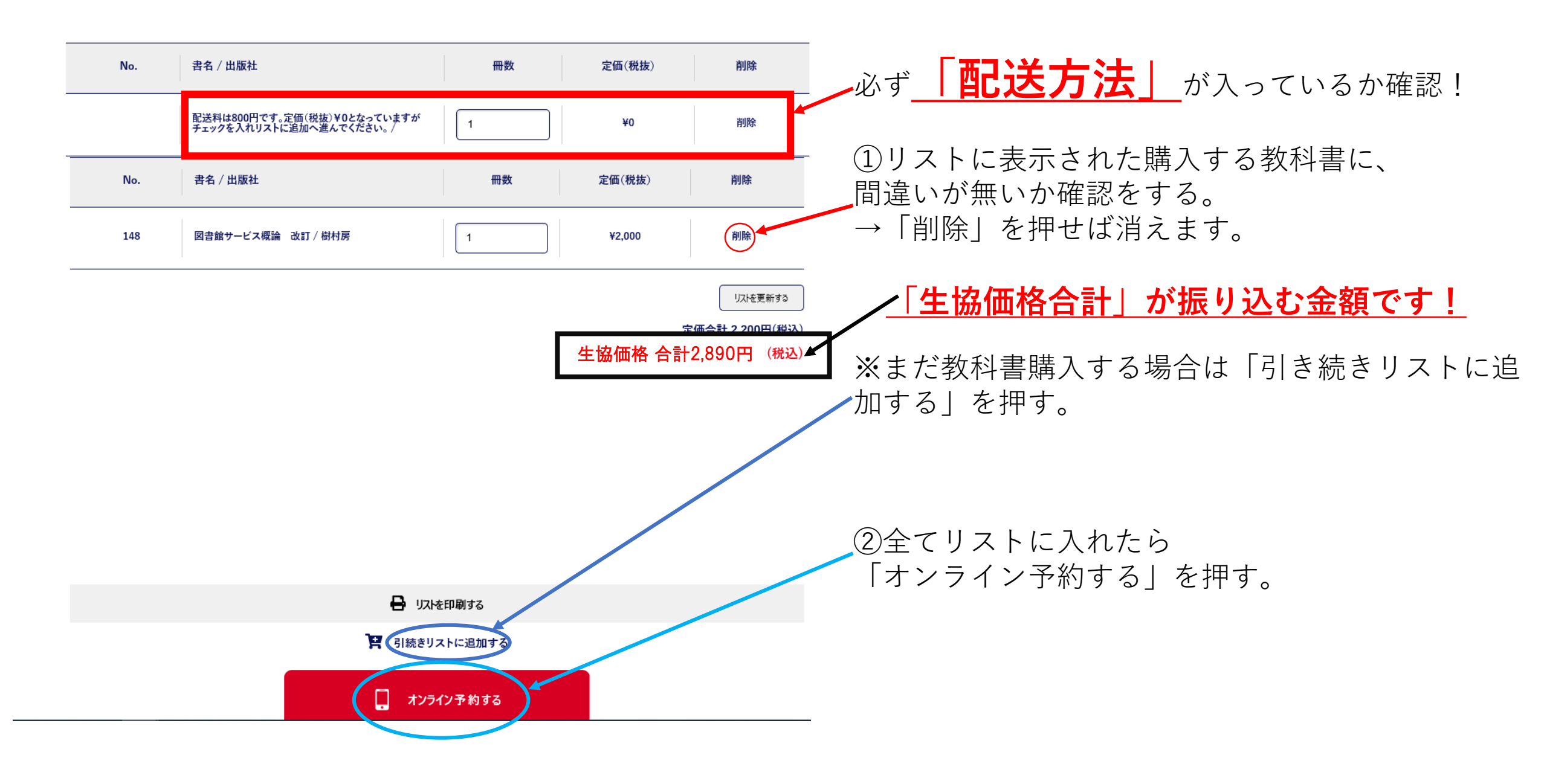

## ④必須欄(ピンク色)は全て入力する。

オンライン予約

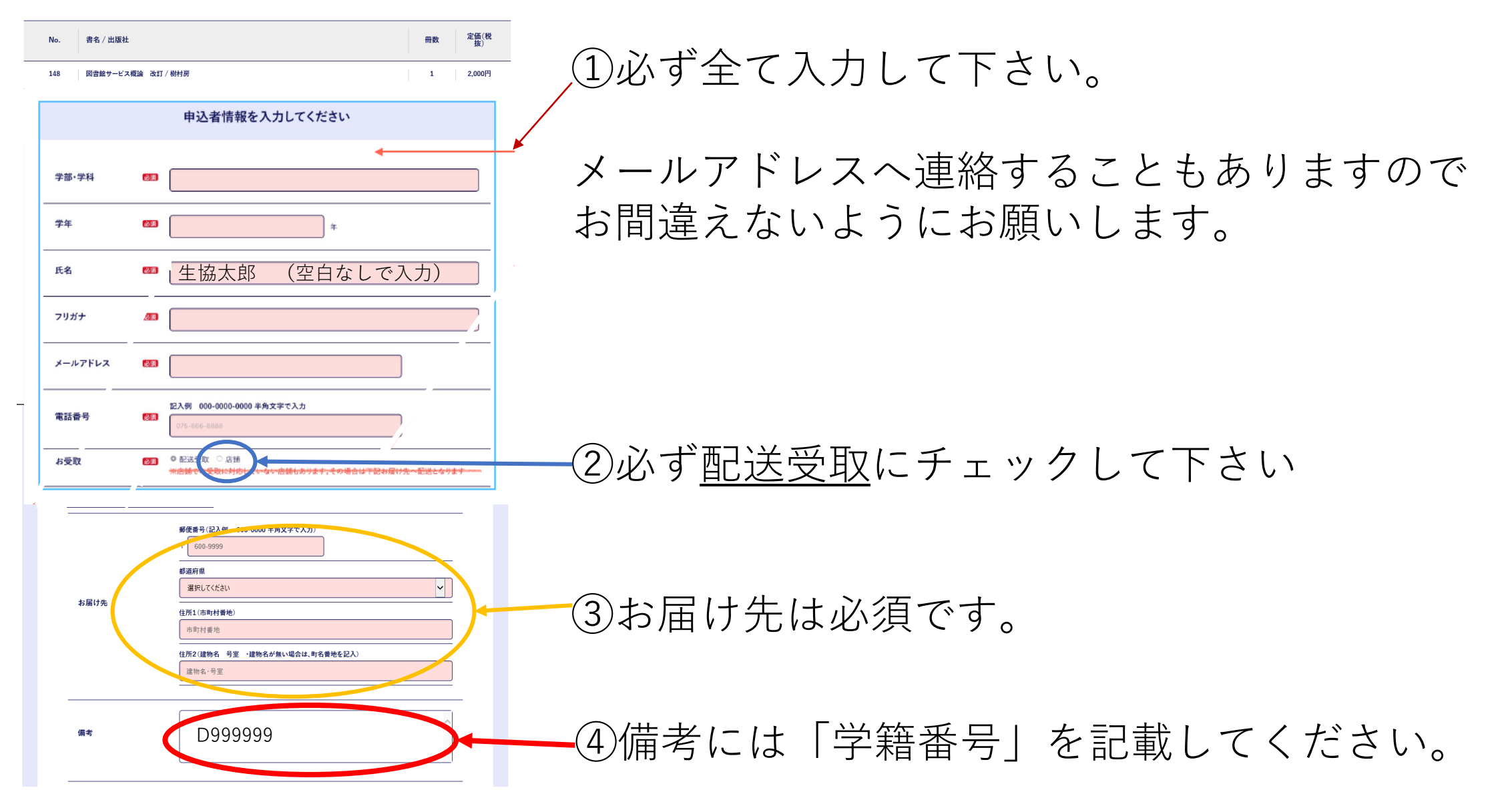

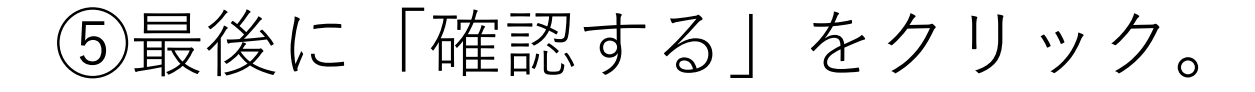

|      | 〒 600-9999                            |                     |
|------|---------------------------------------|---------------------|
|      | 都道府県                                  |                     |
|      | 選択してください                              |                     |
| お届け先 | 住所1(市町村番地)                            |                     |
|      | 市町村番地                                 |                     |
|      | 住所2(建物名)号室 ・建物名が無い場合は、町名番地を記入)        |                     |
|      | 空欄でも大丈夫です!                            |                     |
|      |                                       |                     |
|      | D999999                               |                     |
| 偏考   |                                       | ②申込みにあたっての注意事項を確認後、 |
|      |                                       | □をクリックして☑にする。       |
|      | 申込, 按Land Hand                        |                     |
|      | □ と記を確認同意しました                         |                     |
|      |                                       |                     |
|      | · · · · · · · · · · · · · · · · · · · |                     |
|      | < 戻る                                  |                     |
|      |                                       | ③確認する をクリック。        |
|      |                                       |                     |

⑥登録したメールアドレスに届いた確認番号を入力する。

#### オンライン予約 メールアドレス確認画面

確認番号入力

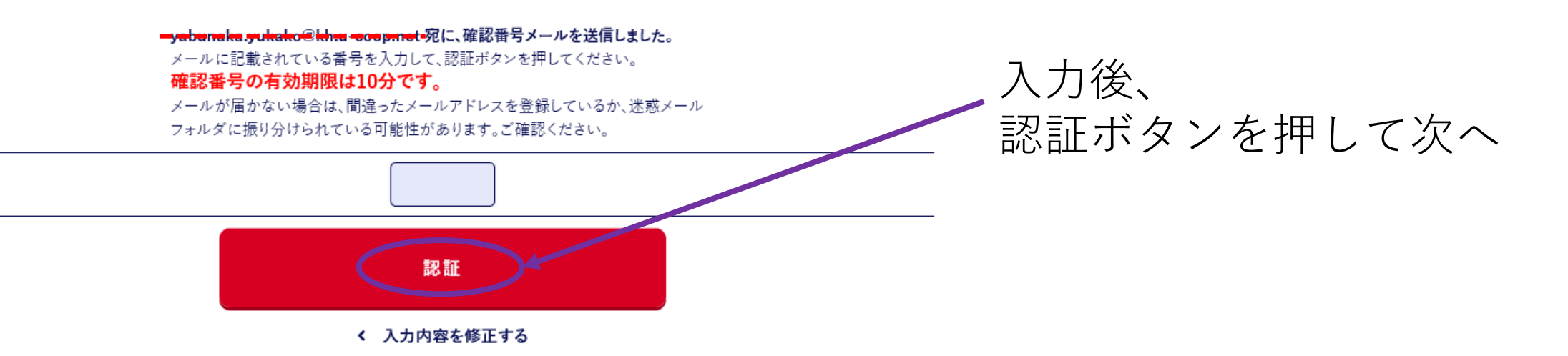

⑦最終確認をし、予約完了へ。

#### オンライン予約 確認画面

| No. | 書名 / 出版社                                               | 冊娄 | \$ | 5   | 定価(税<br>抜) |
|-----|--------------------------------------------------------|----|----|-----|------------|
|     | 配送料は800円です。定価(税税)¥0となっていますが<br>チェックを入れりストに追加へ進んでください。/ | 1  |    |     | 800円       |
| 148 | 図書館サービス概論 改訂 / 樹村房                                     | 1  |    |     | 2,000円     |
|     |                                                        | 式  | 四合 | # 2 | ,200円(税    |

生協価格 2,890円(税込)

|         | 入力情報確認                         | <u>ح</u> |
|---------|--------------------------------|----------|
| 学部      | イスパニア学科                        | ※暦       |
| 学年      | 4年                             |          |
| 氏名      | 生協 炭次郎                         |          |
| フリガナ    | セイキョウ タンジロウ                    |          |
| メールアドレス | seikyou@seikyou.com            |          |
| 電話番号    | 078-1234-5678                  |          |
| お受取     | 配送受取                           |          |
| お届け先    | 〒 651-2102<br>兵庫県 神戸市西区学園北町9-1 |          |
| 備考      |                                |          |
|         | この内容で予約する                      |          |
|         | 入力内容を修正する                      |          |
|         |                                |          |

①購入する教科書、入力情報に間違いがないか、 最終確認です。

②間違いが無ければ、 「この内容で予約する」をクリックして予約完了!

※間違いがあれば、 「入力内容を修正する」で訂正してください。

## ⑧予約完了です。3日以内にご入金をお願いします。

#### オンライン予約完了

予約されました。 **予約番号は20200424-00653です。** 入力いただいたメールアドレスに送信しました。

| お渡しスケジュール                                    |  |
|----------------------------------------------|--|
|                                              |  |
|                                              |  |
| 、方林生の方、この体物後の美生、和光したります。                     |  |
| ・在校王の力一八玉唯記板の有払い配送となります。<br>※生協価格を振り込んでください※ |  |
| ・発送日程が記載されている教科書もあります。                       |  |
| (詳細は神戸市外国語大学生協ホームページをご覧下さい)                  |  |

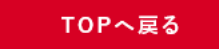

①入力したメールアドレスへも同じ内容が届きます。
 ご確認ください。